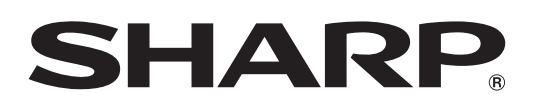

AQUOS

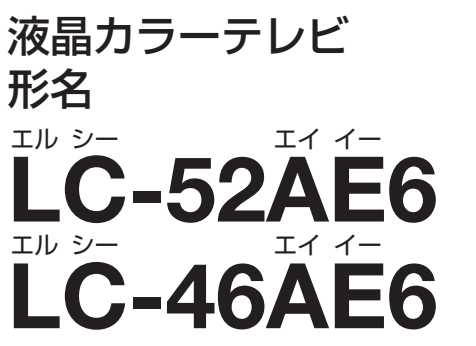

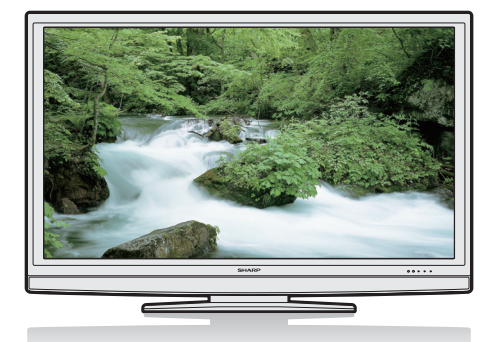

この「かんたん!! ガイド」では、特に機種名を明示している場合を除いて LC-52AE6 を例にとって説明しています。 LC-46AE6 は外形寸法などは異なりますが使いかたは同じです。

#### 

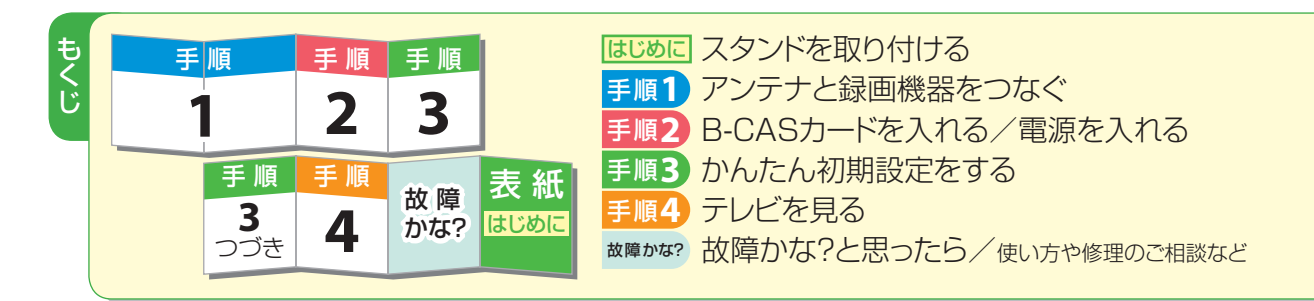

#### はじめに スタンドを取り付ける

 ・本機を箱から取り出したら、付属のスタンドを取り付けましょう。 詳しくは別冊の「取扱説明書」31ページをご覧ください。
・必ず2人以上で作業を行ってください。
・必ず2人以上で作業を行ってください。
・必ず2人以上で作業を行ってください。
・のでのたまで、
・のでのたまで、
・のでのたまで、
・ののたまで、
・ののたまで、
・ののたまで、
・ののたまで、
・ののたまで、
・ののたまで、
・ののたまで、
・ののたまで、
・ののたまで、
・ののたまで、
・ののたまで、
・ののたまで、
・ののたまで、
・ののたまで、
・ののたまで、
・ののたまで、
・ののたまで、
・ののたまで、
・ののたまで、
・ののたまで、
・ののたまで、
・ののたまで、
・ののたまで、
・ののたまで、
・ののたまで、
・ののたまで、
・ののたまで、
・ののたまで、
・ののたまで、
・ののたまで、
・ののたまで、
・ののたまで、
・ののたまで、
・ののたまで、
・ののたまで、
・ののたまで、
・ののたまで、
・ののたまで、
・ののたまで、
・ののたまで、
・ののたまで、
・ののたまで、
・ののたまで、
・ののたまで、
・ののたまで、
・ののたまで、
・ののたまで、
・ののたまで、
・ののたまで、
・ののたまで、
・ののたまで、
・ののたまで、
・ののたまで、
・ののたまで、
・ののたまで、
・ののたまで、
・ののたまで、
・ののたまで、
・ののたまで、
・ののたまで、
・ののたまで、
・ののたまで、
・ののたまで、
・ののたまで、
・ののたまで、
・ののたまで、
・ののたまで、
・ののたまで、
・ののたまで、
・ののたまで、
・ののたまで、
・ののたまで、
・ののたまで、
・ののたまで、
・ののたまで、
・ののたまで、
・ののたまで、
・ののたまで、
・ののたまで、
・ののたまで、
・ののたまで、
・ののたまで、
・ののたまで、
・ののたまで、
・ののたまで、
・ののたまで、<

スタンドを取り付けたら

<u>⇒ 手順1へ</u>

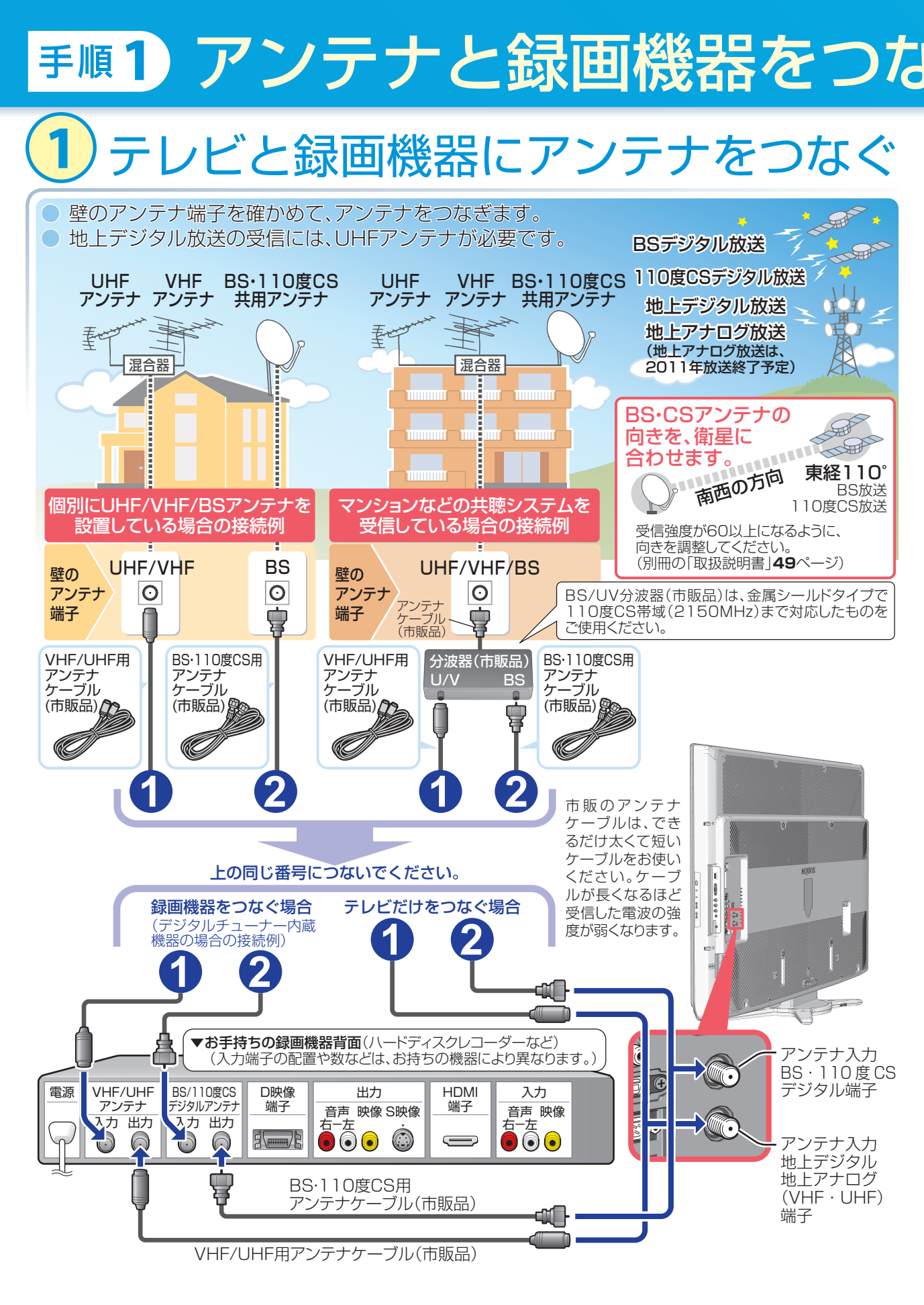

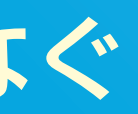

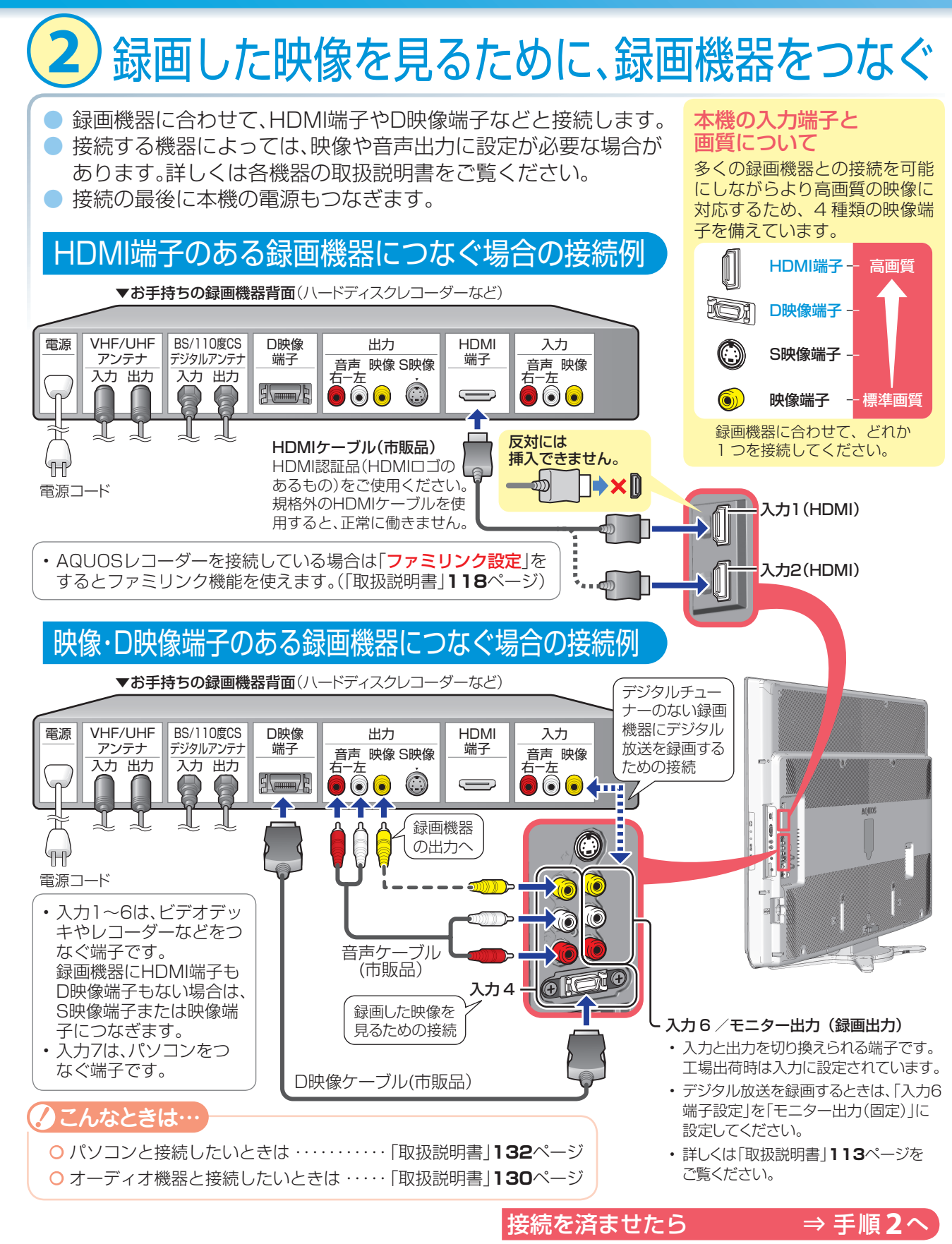

# 手順2 B-CASカードを入れる/電源を入れる

#### **1** <sup>ビーキャス</sup> B-CASカードを入れる

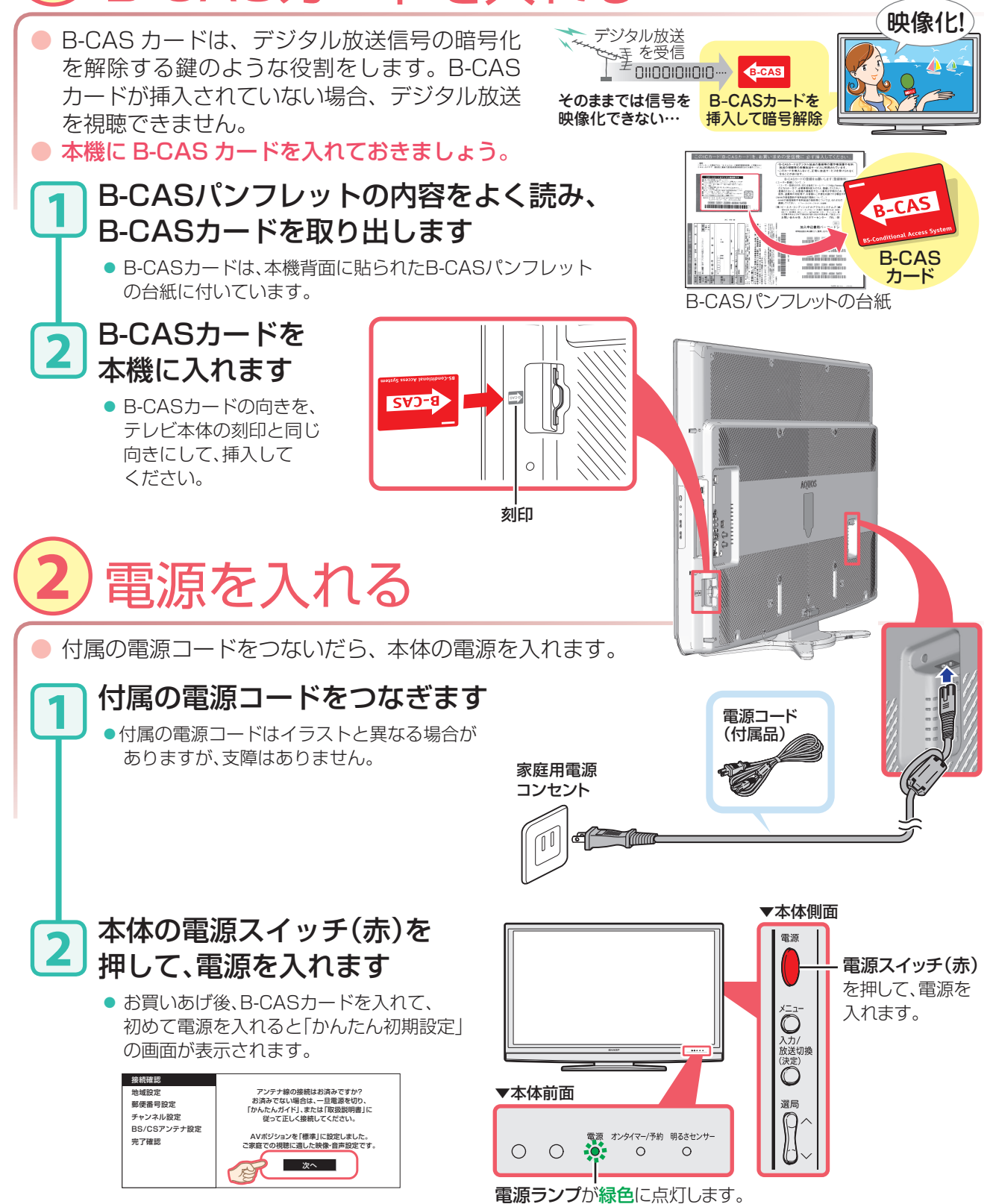

## **F順3**かんたん初期設定をする

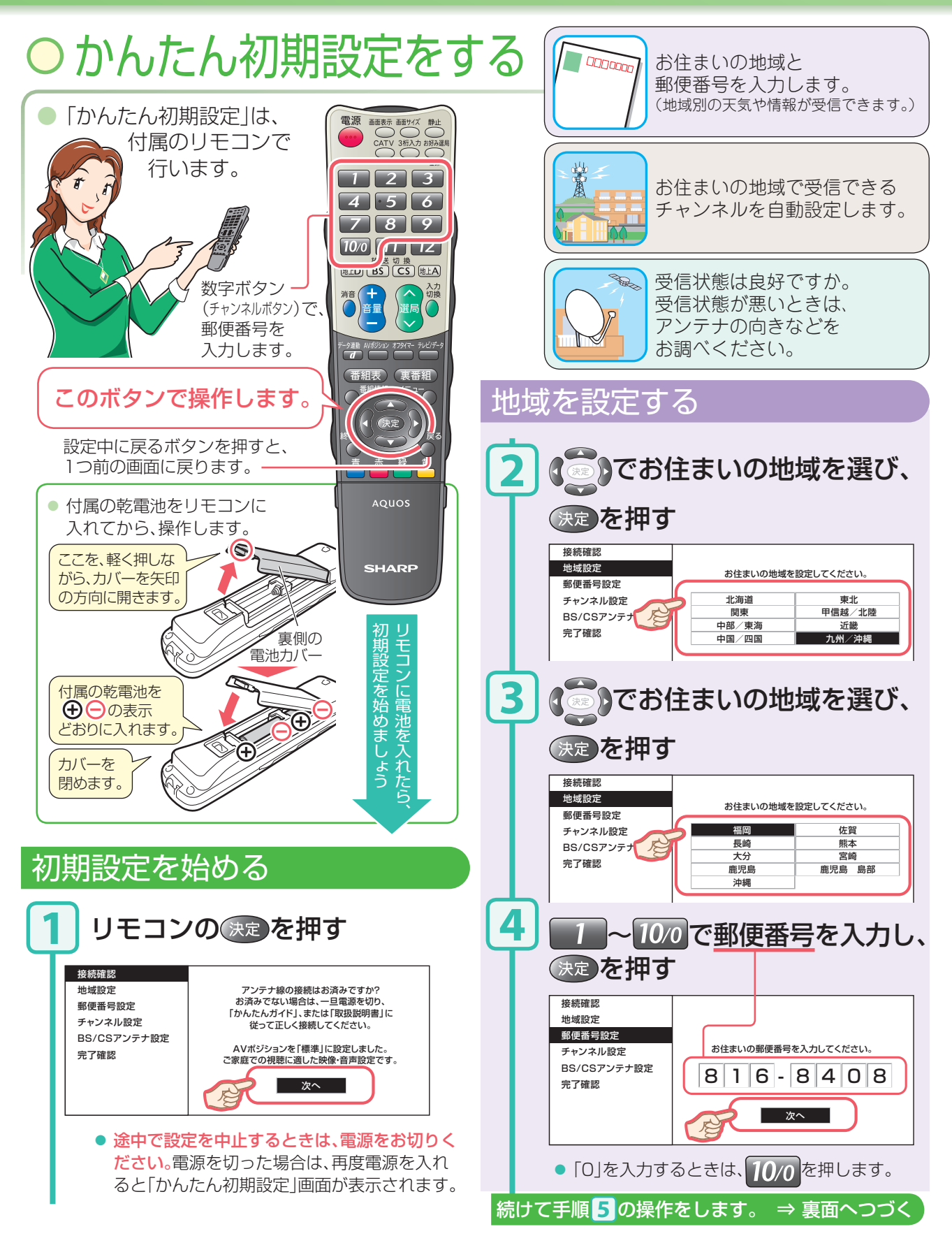

### **手順3**かんたん初期設定をする(つづき)

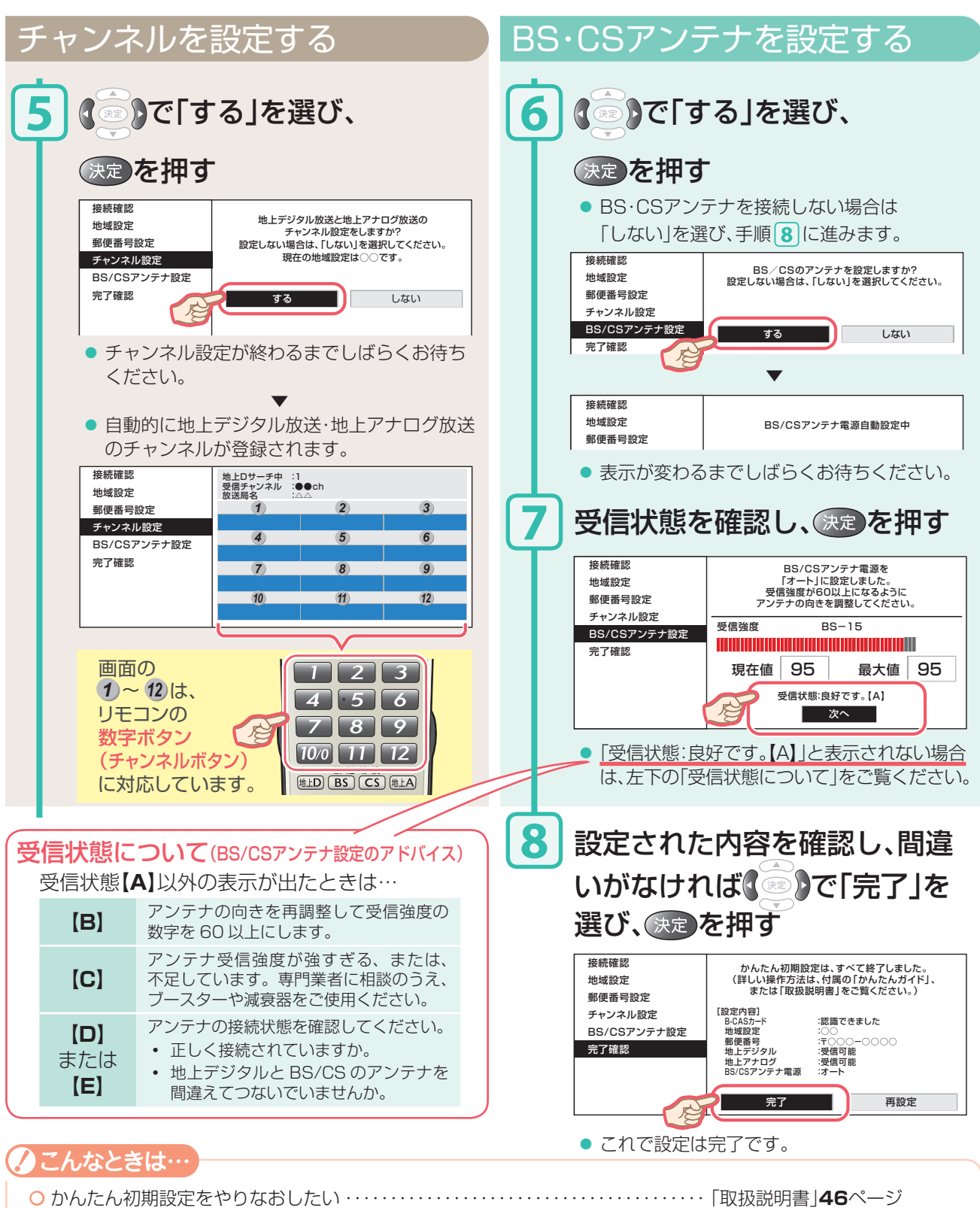

○ 地上デジタル放送で、「かんたん初期設定」の後、映らないチャンネルがある ・・・・・「取扱説明書」50~54ページ
○ 地上アナログ放送で、「かんたん初期設定」の後、映らないチャンネルがある ・・・・・「取扱説明書」55~63ページ

### **手順4**テレビを見る

#### ○番組を選ぶ

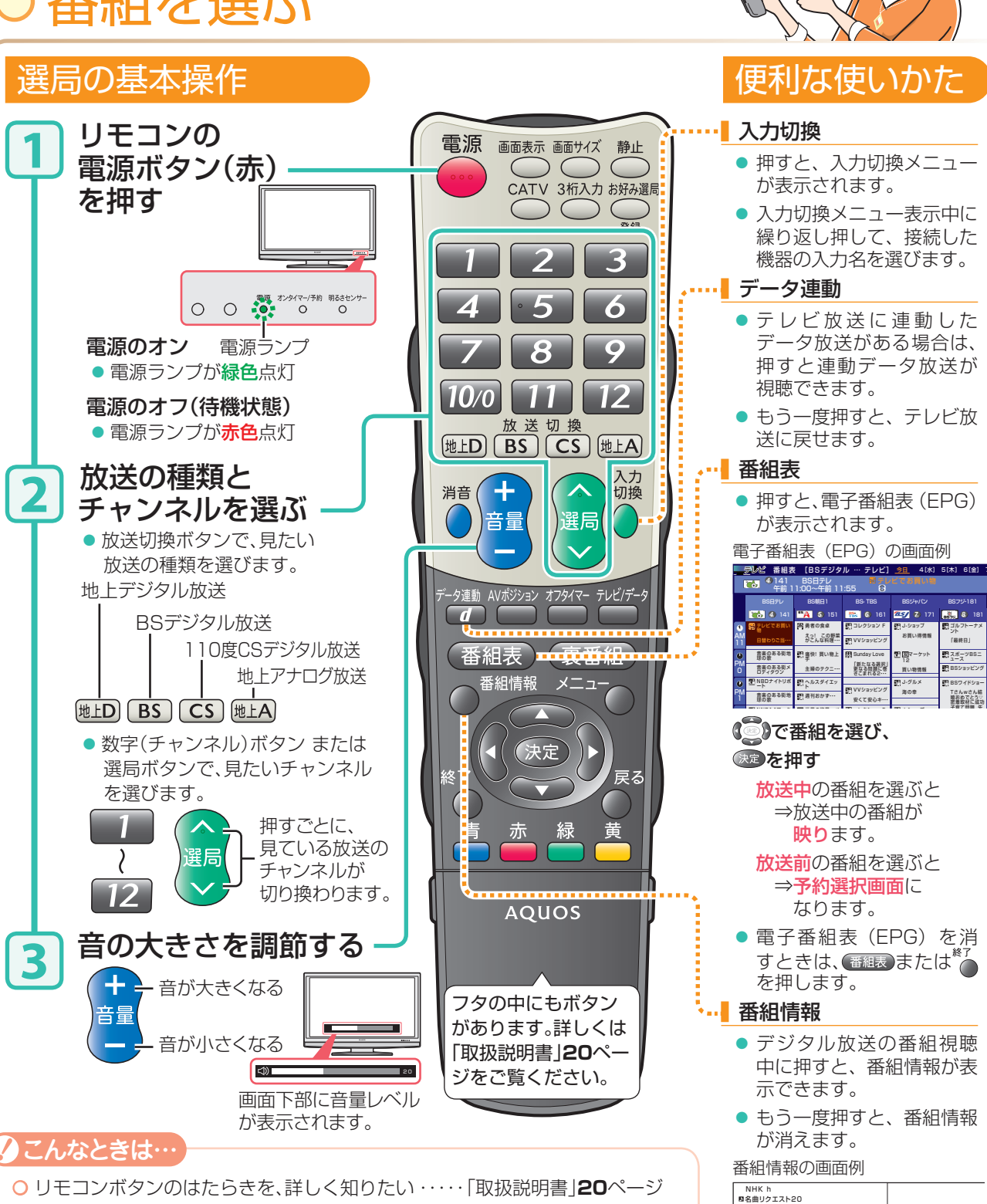

午後 2:00~午後 3:30 ■番組情報 ▽視聴者によるリクエストの中から特に人気の ある20曲の名曲を厳選!

| ○ リモコンボタンのはたらきを、詳しく知りたい ·····「取扱説明書」 <b>20</b> ページ |
|----------------------------------------------------|
| ○ファミリンク機能を搭載した機器を、使用したい・・・「取扱説明書」118ページ            |
| ○ パソコンの画面を、表示したい「取扱説明書」132ページ                      |

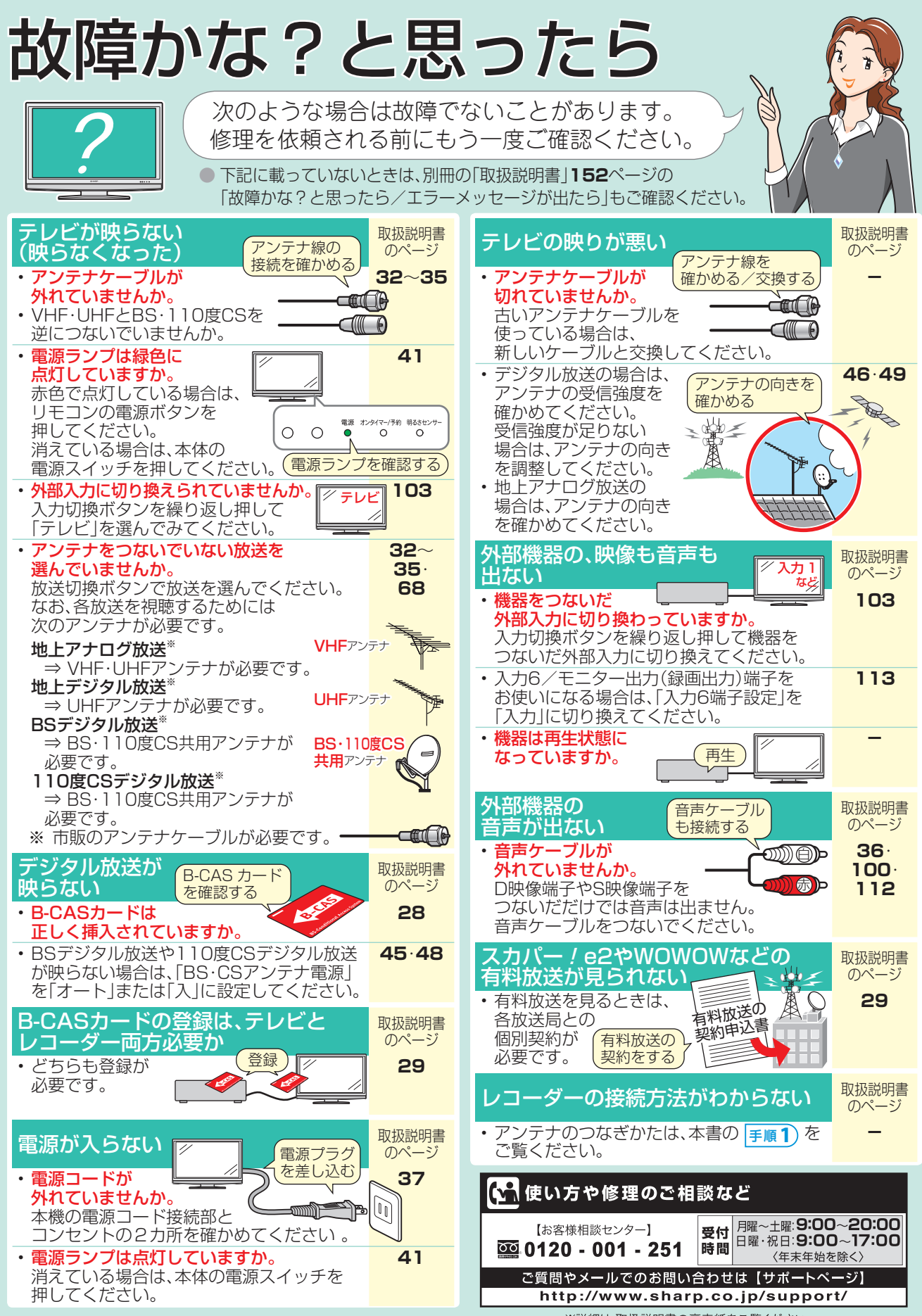

<sup>※</sup>詳細は、取扱説明書の裏表紙をご覧ください。